# SY2015-2016 Enrollment Audit: Limited English Proficiency (LEP) Sample Audit Training

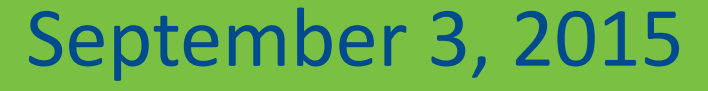

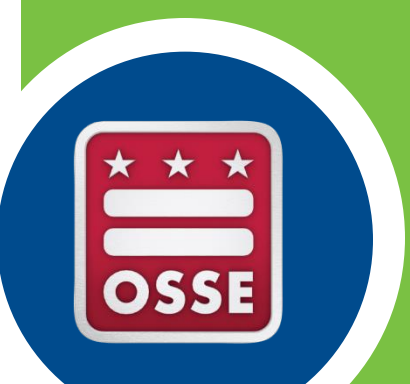

### Agenda

- LEP Definition
- The LEP Sample Audit Process
  - Process Overview
  - Updating and Reviewing students' LEP Statuses
  - Identifying Sampled Students
  - Uploading LEP Assessment Documentation
- Acceptable LEP Documentation
- The Auditor Document Review Process
- Documentation Non-Examples
- Questions

### Limited English Proficiency

Students must meet all four conditions of the federal definition of Non-English Proficient/ Limited English Proficient (NEP/LEP) as it is written in *The No Child Left Behind (NCLB) of 2001* in order to qualify as LEP.

#### A.) The individual is aged 3 through 21;

**B.)** The individual is enrolled or preparing to enroll in an elementary school or secondary school;

#### C. )

(i) The individual was not born in the U.S. or whose native language is a language other than English; or

(ii) (I) The individual is a Native American or Alaska Native, or a native resident of the outlying areas; and (II) The individual comes from an environment where a language other than English has had a significant impact on the individual's English language proficiency; or
 (iii) The individual is migratory, his/her native language is a language other than English, & he/she comes from an environment than English is dominant; and

**D.)** An individual whose difficulties in speaking, reading, writing, or understanding the English language may be sufficient to deny the individual

(i) the ability to meet the state's proficient level of achievement on state assessments;

(ii) the ability to successfully achieve in classrooms where the language of instruction is English; (iii) the opportunity to participate fully in society.

#### **Audit Process Overview**

LEP student universe will be based on students identified as LEP in the UPSFF Enrollment Audit Roster on Oct 5

OSSE removes students who automatically qualify as LEP or who are automatically disqualified

For each school, the Auditor randomly samples the higher of 10% and 5 LEP students from the remaining roster

The Auditor will request documentation for the students sampled (LEAs upload documents to Quickbase)

The Auditor will review the documentation and make determinations

#### Process Overview continued...

#### Full school LEP audit

- If more than 2 students in a school cannot be verified as LEP during the initial sample audit, FS Taylor will request and review the LEP documentation for all LEP students at the school from the roster provided by OSSE.
- If 2 or fewer students in a school cannot be verified as LEP during the initial LEP sample audit, then all LEP students at the school, *except those whose statuses could not be verified*, will be verified as LEP.

### Updating a student's LEP Status

- Update LEP information in your local Student Information System (SIS) (e.g. PowerSchool, SchoolForce, ADT SIS). These updates transfer automatically and directly to SLED.
- SLED will update daily through the audit day, October 5, 2015. Changes made in the LEA SIS by 5:00 PM on October 5, 2015 will be accepted and reflected the next morning by 10:00 AM. Enrollment audit data in SLED Data will be frozen as of 10:00 am on October 6, 2015.

\*\*Start updating the LEP data in your SIS and reviewing the data in SLED as early as possible.\*\*

### Reviewing students' LEP statuses in SLED

- 1. Navigate to <u>https://sled.osse.dc.gov</u>.
- 2. Log-in with your SLED credentials\*.
- 3. Click on Programs in the top navigation panel. The Enrollment Audit report options are shown in the dropdown menu.

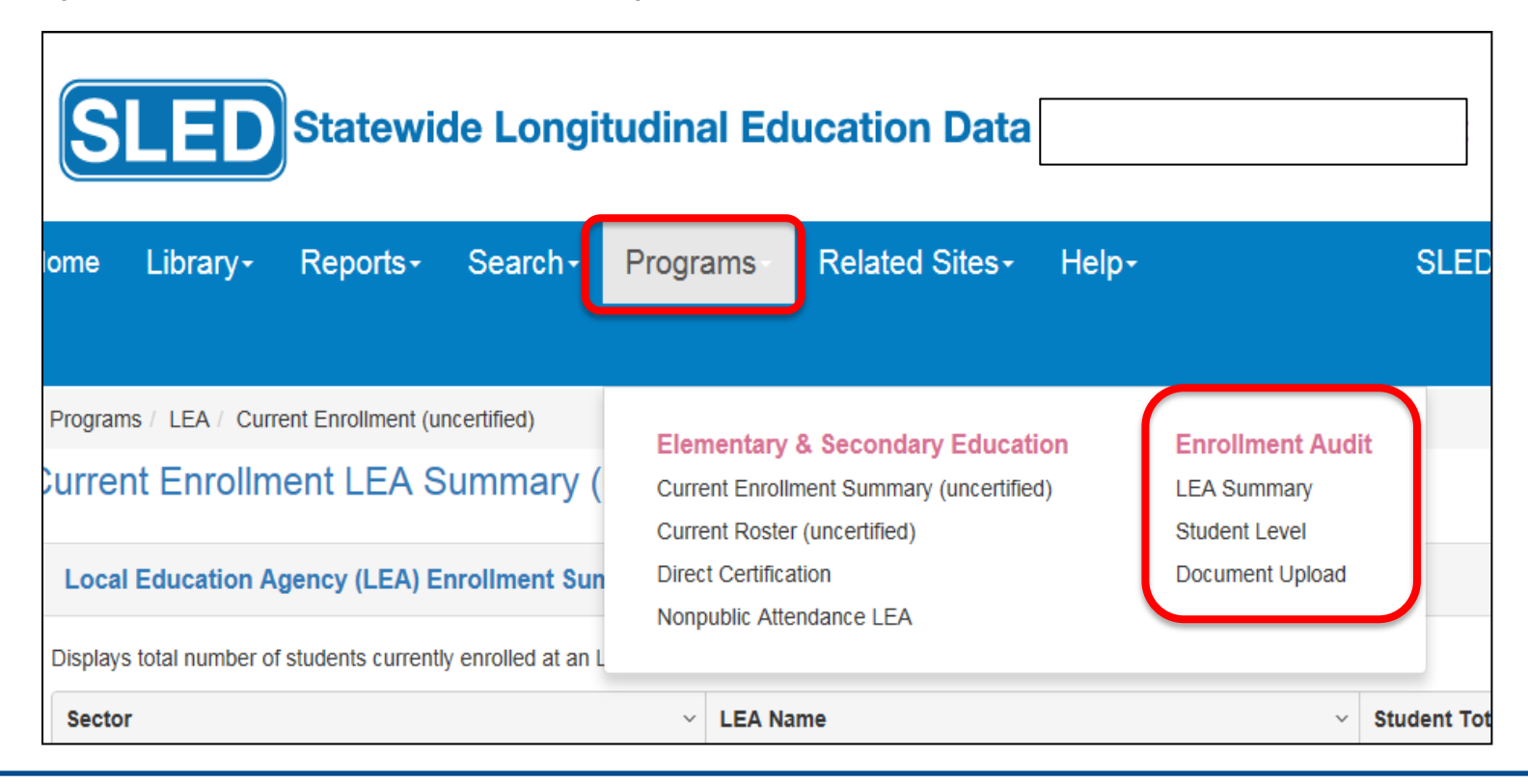

\*To gain SLED access, email <u>sled.info@dc.gov</u>. Training is required before access can be granted.

#### SLED LEA UPSFF Summary Report

This report shows the number of students enrolled and attending DC public and public charter schools as those are the students eligible for the Uniform per Student Funding Formula (UPSFF) payments.

#### LEA UPSFF Summary

🖹 ? 🗙

| School v<br>ID | School Name * | ✓ SLED ✓<br>Last<br>Update<br>Date | Enrolled v | Residents v | LEP ~ | At-Risk v | SPED v<br>Level 1 | SPED v<br>Level 2 | SPED v<br>Level 3 | SPED v<br>Level 4 | Total v<br>SPED | Grade v<br>PK3 |
|----------------|---------------|------------------------------------|------------|-------------|-------|-----------|-------------------|-------------------|-------------------|-------------------|-----------------|----------------|
| 1433           | School A      |                                    | 1          | O           | 0     | 0         | 0                 | 0                 | 0                 | 1                 | 1               | C              |
| 1434           | School B      |                                    | 2          | 3           | 0     | 0         | 0                 | 0                 | 1                 | 0                 | 1               | C              |
| 1367           | School C      |                                    | 2          | 0           | 0     | 0         | 0                 | 0                 | 0                 | 2                 | 2               | C              |
|                |               |                                    |            | <           |       |           |                   |                   |                   |                   |                 |                |
|                |               |                                    | Total 5    | 3           | 0     | 0         | 0                 | 0                 | 1                 | 3                 | 3               | 0              |

#### SLED LEA UPSFF Summary Report

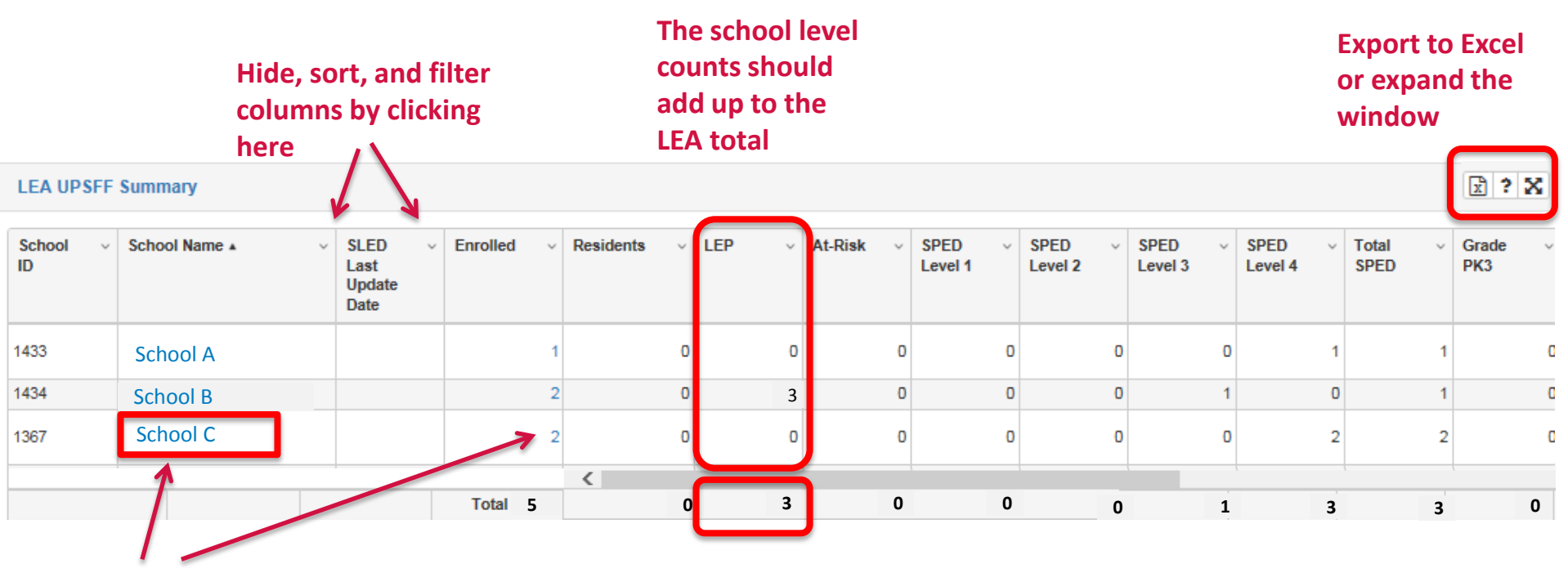

Click on the linked fields to drill down to a student level data for that school

#### SLED Student Level UPSFF Report

The Student Level UPSFF Population Report corresponds with the LEA Summary Report. It is the LEA's responsibility to review all student level data on the Student Level Report for accuracy, validity, and completeness.

| Home    | Libra     | ry- F       | Repo     | rts• Se         | arch+        | Programs-           | Related Sit | es-    | Help | )-          |      |                |   |           |                  |        | Se               | arch    | Student                |
|---------|-----------|-------------|----------|-----------------|--------------|---------------------|-------------|--------|------|-------------|------|----------------|---|-----------|------------------|--------|------------------|---------|------------------------|
| Program | ns / Enro | Ilment Aud  | lit & Ch | ild Count / L   | JPSFF Popula | ation               |             |        |      |             |      |                |   |           |                  |        |                  |         |                        |
| UPSFF   | Populatio | n Child     | Count    | Nonpublic       | Population   |                     |             |        |      |             |      |                |   |           |                  |        |                  |         |                        |
| Enroll  | ment      | Audit       | - UP     | SFF Po          | pulation     | n                   |             |        |      |             |      |                |   |           |                  |        |                  |         |                        |
|         |           |             |          |                 |              |                     |             |        |      |             |      |                |   |           |                  |        |                  |         |                        |
|         |           |             |          |                 |              |                     |             |        |      |             |      |                |   |           |                  |        |                  |         |                        |
| Enro    | llment A  | udit - To   | tal UP   | SFF Popul       | ation        |                     |             |        |      | e iii x     | া দি | ? 🗙            |   | Enrollmer | nt Indicat       | or Fil | ter              |         |                        |
| 1       |           |             |          |                 |              |                     |             |        |      |             |      |                |   |           |                  |        |                  |         |                        |
|         |           |             |          |                 |              |                     |             |        |      |             |      |                |   | All       |                  | ~      | Appl             | y Filte | er C                   |
|         |           |             |          |                 |              |                     |             |        |      |             |      |                |   |           |                  |        |                  |         |                        |
| Enro    | llment A  | udit - UF   | PSFF F   | Population      |              |                     |             |        |      |             |      |                |   |           |                  |        |                  |         |                        |
| Please  | click X   | to export E | Enrollm  | ent Audit - UF  | SFF Populat  | ion data to the csv | file.       |        |      |             |      |                |   |           |                  |        |                  |         |                        |
| USI     | ~         | Local ID    | ~ 1      | First √<br>Name | Last<br>Name | ~ DOB               | Gender v    | LEA ID | ) ~  | LEA<br>Name | ~    | School<br>Code | × | School v  | Facility<br>Code | ~      | Facility<br>Name | ~       | Residential<br>Program |
|         |           |             |          |                 |              |                     |             |        |      |             |      |                |   |           | 0.040            |        |                  |         | Indicator              |

#### SLED Student Level UPSFF Report

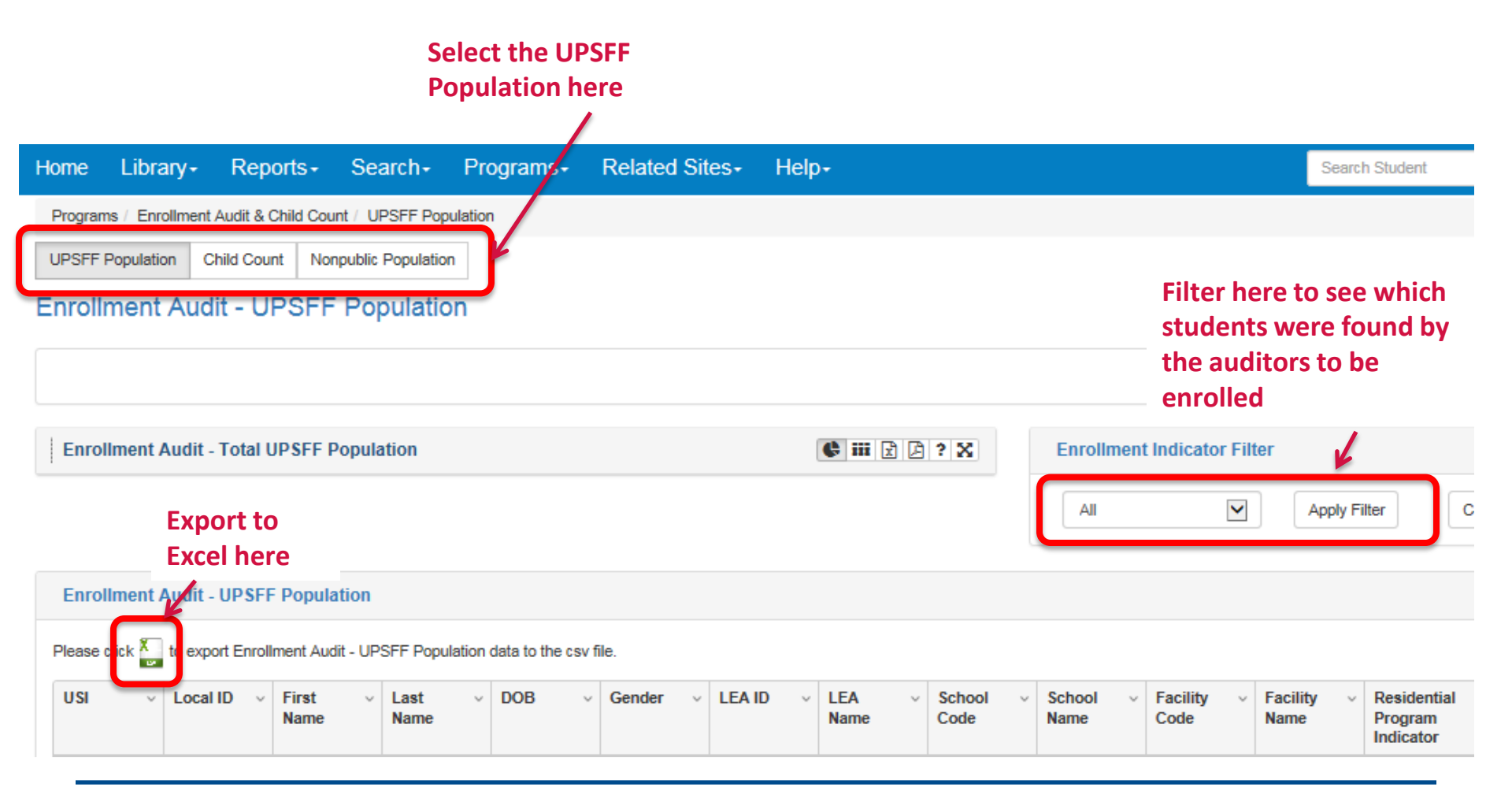

### OSSE Support Tool (OST)

- The OSSE Support Tool (OST) is a QuickBase Application, which is used to submit request(s) for support from OSSE.
- The OST is available to the SEDS LEA Special Education Point of Contact, Head of LEA, Enrollment Audit Point of Contact, and LEP Point of Contact
  - SEDS LEA Special Education POCs have access to enter issues about anything related specifically to SEDS.
  - Other OST users have access to enter issues specific to Enrollment or Enrollment Audit.

### Adding a Request for Support

To send OSSE a question/issue, click on the "Add Request for Support" button.

| Home Quick Reference Guides                                                                             |                                                                                                    |
|----------------------------------------------------------------------------------------------------|----------------------------------------------------------------------------------------------------|
| OSSE Support Tool                                                                                       |                                                                                                    |
| Request Options                                                                                         |                                                                                                    |
| Add Request for Support<br>Click on this button to submit and issue.                                    |                                                                                                    |
| Request Transfer of Student Records<br>Click on this button to request the transfer of student records. | <b>Review of Transfer Requests</b><br>Click on this button to review the status of transfer requests. |

#### Completing the OST Form

| <ul> <li>Issues Add Issue</li> <li>OSSE Support Request</li> <li>Directions:<br/>Use this form to request support for SEDS.<br/>Issue Type *</li> </ul> | Select the category that best<br>describes your issue from the<br>drop down box. A second drop-<br>down box may appear asking for<br>additional information. |
|----------------------------------------------------------------------------------------------------|----------------------------------------------------------------------------------------------------|
| Student Information      First Name      USI      USI      USI unavailable?      DoB      Attending School                                              | If your request involves a specific<br>student, please complete the<br>fields under 'Student<br>Information."                                                |
|                                                                                                    | Enter a detailed description of the issue.                                                                                                    |
| If possible, take a screenshot of your issue and upload it here.<br>Attachment<br>Choose File No file chosen<br>Status<br>New                           | If necessary, a user may take a<br>screenshot of the page in SEDS<br>where he/she is experiencing an<br>issue to include in the Support<br>Request.          |

To enter clarifying information use the issue description box. Click the save - button.

#### **Global Issues Ticket**

If you have an issue that affects multiple students, please complete the Global Issues Template found under the Quick Reference Guides tab.

DO NOT SUBMIT A NEW TICKET FOR EVERY STUDENT.

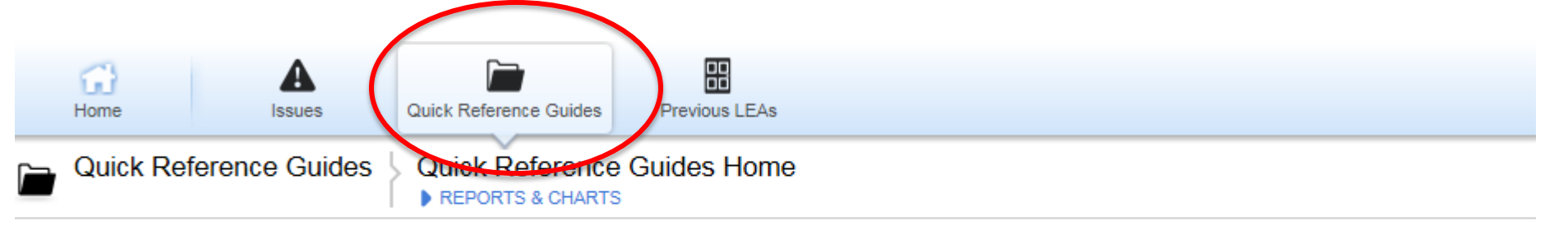

| Embedded | for LDAs 5 Quick Reference Guides          |             | Archive? is                                                                     | not '1'  |
|----------|--------------------------------------------|-------------|---------------------------------------------------------------------------------|----------|
|          | Name                                       | Description | Guide                                                                           | Archive? |
| ۲        | OSSE Support Tool Guide                    |             | LEA Data Administrator II - Course Presentation - OSSE Support Tool Section.pdf |          |
| ۲        | LEA Contact List                           |             | Updated 2013 Contact List.xlsx                                                  |          |
| ۲        | Nonpublic Training of TA Model             |             | Nonpub training of new TA model UPDATED 02 09 2014 (1).pdf                      |          |
| ۲        | OST Enrollment Audit Global Issue Template |             | OST Enrollment Audit Global Issue Template 2014-2015.xlsx                       |          |
| ۲        | OSSE Support Tool Guide for DSE POCs       |             | OSSE Support Tool PPT Guide - DSE POC updated 09 04 2014.pptx                   |          |

### **Closing Resolved OST Tickets**

Once the user has accepted the suggested solution offered by the State, the user should inform the State by checking the box below that the issue has been resolved.

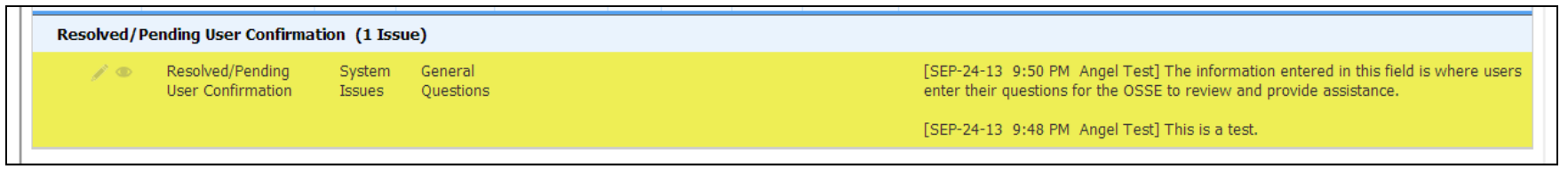

To confirm the issue has been resolved, click on the edit icon ( ) next to the request.

| • | Issue Description                                                                                                    |
|---|----------------------------------------------------------------------------------------------------|
|   | $\square$ By checking this box, I confirm that the provided solution addresses my issue                                                                  |
|   | Issue Description                                                                                                    |
|   | [SEP-24-13 9:50 PM Angel Test] The information entered in this field is where users enter their questions for the OSSE to review and provide assistance. |
|   | [SEP-24-13 9:48 PM Angel                                                                                                    |
|   | Show All Entries                                                                                                    |
|   |                                                                                                    |
|   |                                                                                                    |
|   |                                                                                                    |

Check the box above the Issue Description box to inform OSSE that the issue has been resolved.

To enter clarifying information use the issue description box. Click save

### Identifying Sampled Students

- 1. Navigate to <u>https://octo.quickbase.com/</u>.
- 2. Login using user-created login credentials.
- 3. Click on the Enrollment Audit QuickBase Tool icon.
- 4. Read the Instructions.
- 5. Click on the LEP Button.

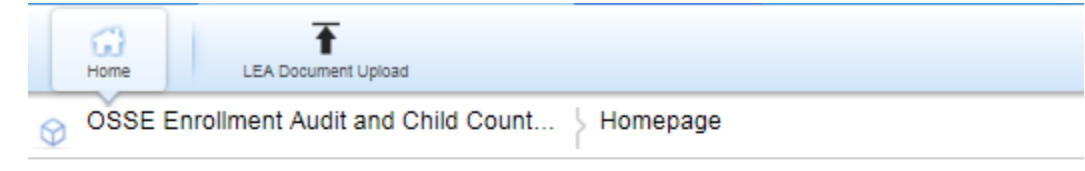

#### **OSSE Enrollment Audit and Child Count SY 2015-2**

THE INFORMATION will be updated daily by 10AM.

Welcome to the SY2015-2016 Enrollment Audit and Child Count (EA/CC) QuickBase applicatior following purposes:

Data Collection: This application allows for LEAs to submit audit-critical data elements that can

Secure document sharing: This application provides a secure location where LEAs can upload A complete review of student data must take place in Enrollment Audit section in SLED. Informa

Please click below to access the dashboards:

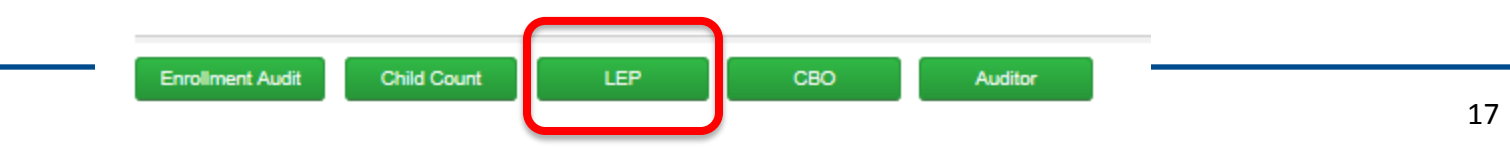

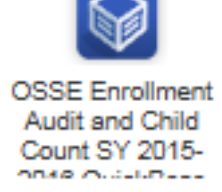

### Identifying Sampled Students

#### **LEP OSSE Predetermination**

**LEP** - student pre-qualifies as LEP based on past ACCESS for ELLs proficiency **Not LEP-Proficient** – student scored 5.0 above on the ACCESS for ELLs assessment and so has placed out of LEP/NEP status

Not LEP – Age out of Range - student is either older than 21 or younger than 3 by the preestablished LEA Age cut-off date

**Pending Audit** - student is eligible to be sampled and their LEP status will be verified through the sample audit process

The students who have been sampled are those where "LEP-Sample Group" = Yes. LEAs must to upload the appropriate documentation for all sampled students.

| EP Rep      | ort               |              |                 |                |            |                                              |              |                                            | Enrolime                     | nt Audit         | Child Cou                      | nt CB                           |
|-------------|-------------------|--------------|-----------------|----------------|------------|----------------------------------------------|--------------|--------------------------------------------|------------------------------|------------------|--------------------------------|---------------------------------|
| Full Report | t   Grid Edit   I | Email   More | ▼ 1-200 of      | f 4686 Studer  | n          |                                              |              |                                            |                              | (                |                                |                                 |
|             | USI & Name        | USI          | ✓ First<br>Name | √ Last<br>Name | LEA<br>ID  | LEA<br>Name                                  | School<br>ID | School<br>Name                             | Enrollment<br>Grade<br>Level | LEP<br>Indicator | LEP Pre-<br>Approval<br>Status | LEP<br>Audit<br>Sample<br>Group |
| 10          |                   |              |                 |                | <u>001</u> | District of<br>Columbia<br>Public<br>Schools | 175          | School<br>Within<br>School<br>at<br>Goding | KG                           | YES              | Pending-<br>audit              | YES                             |
| / •         |                   |              |                 | ie             | <u>001</u> | District of<br>Columbia<br>Public<br>Schools | 202          | Aiton<br>ES                                | 05                           | YES              | LEP                            |                                 |
| 1.0         |                   |              |                 |                | 001        | District of                                  | 203          | Amidon                                     | 01                           | YES              | LEP                            |                                 |

### **Uploading LEP Assessment Documentation**

#### 1. Click on the LEA Upload icon.

| Home LEA Document Upload                                 |                                                                |                                    |                                       |  |  |  |  |
|----------------------------------------------------------|----------------------------------------------------------------|------------------------------------|---------------------------------------|--|--|--|--|
| OSSE Enrollment Audit and C                              | OSSE Enrollment Audit and Child Count LEP                      |                                    |                                       |  |  |  |  |
| Enrollment Audit Child Count     Enrollment Audit Report | EP Report<br>Full Report   Grid Edit   Email   More - 1-200 of | 4686 Students                      |                                       |  |  |  |  |
| Child Count Report     LEP Report                        | USI & Name USI                                                 | √ First ↓ Last Name ↓ Da<br>Name B | ite of Sex Local ID v<br>Sirth LEA ID |  |  |  |  |
| LEA Document Upload                                      | 10                                                             |                                    | 001                                   |  |  |  |  |

- 2. Click on the edit icon ( $\checkmark$ ).
- **3.** Under the LEP Documentation Upload, Browse and attach the documentation.
- 4. Save ( Save ) in the upper right corner.

| LEA ID                      | 001 LEA Name District of Columbia Public Schools |
|-----------------------------|--------------------------------------------------|
| Count Location Upload       | Enrollment Audit Child Count CR Edits 11-7.csv   |
| LEP Documentation<br>Upload | Browse                                           |
|                             |                                                  |

#### Acceptable Documentation

- Only official scoring sheets will be accepted.
- Documents created by the LEA should not be reviewed.
- No retroactively altered documentation will be accepted.
- All assessments submitted must include all of the following data elements:
  - Student's first and last name
  - Most records should also have USI, but this is not necessarily required
  - Student's date of birth
  - Student's grade level on the assessment date
  - Date when student was assessed

#### Acceptable Assessments Grades PK3-12

| Approved<br>Assessments                                  | Acronym | Grade<br>Levels       | Description                                                                                                   | Considered<br>Proficient<br>(does not<br>qualify)              | How long the assessment<br>will be accepted*                                                                                                    |
|----------------------------------------------------------|---------|-----------------------|----------------------------------------------------------------------------------------------------|----------------------------------------------------------------|----------------------------------------------------------------------------------------------------|
| Preschool -<br>IDEA Oral<br>Language<br>Proficiency Test | Pre-IPT | PK3-PK4<br>(ages 3-5) | The Pre-IPT assesses<br>oral English language<br>proficiency level.                                           | FES: Fluent<br>English<br>Speaking                             | The Pre-IPT is valid through the end of the student's KG year.                                                                                                    |
| Kindergarten<br>WIDA - ACCESS<br>Placement Test          | K-WAPT  | PK-fall,<br>grade1    | The K-WAPT assesses<br>oral English language<br>proficiency level.                                            | Total<br>listening and<br>speaking<br>score of 29<br>and above | The K-WAPT is valid through the<br>end of the student's KG year when<br>the student was assessed in PK4<br>or KG. The K-WAPT is valid<br>through the end of the student's<br>first grade for students assessed<br>in grade 1. |
| WIDA – ACCESS<br>Placement Test                          | W-APT   | 1-12                  | The W-APT yields an<br>overall Composite<br>Proficiency Level (CPL)<br>based on all language<br>domains.      | Adjusted<br>Overall CPL<br>5.0 and<br>above                    | The W-APT must have been<br>administered within 12 months of<br>the audit date.                                                                                                    |
| WIDA Measure<br>of Developing<br>English<br>Language     | MODEL   | К-12                  | The WIDA MODEL<br>yields an overall<br>Composite Proficiency<br>Level (CPL) based on all<br>language domains. | Adjusted<br>Overall CPL<br>5.0 and<br>above                    | The MODEL must have been<br>administered within 12 months of<br>the audit date.                                                                                                    |

\*In the spring of each school year, all LEP students in grades K-12 should take the ACCESS for ELLs<sup>®</sup> assessment, the results of which are used to determine the student's English proficiency level for the following school year.

### Adult LEP Assessments

| Approved<br>Assessments                      | Considered Proficient<br>(does not qualify)                                                                                                    | LEAs<br>approved<br>to use | How long the<br>assessment will be<br>accepted         |
|----------------------------------------------|----------------------------------------------------------------------------------------------------|----------------------------|--------------------------------------------------------|
| TABE CLAS-E                                  | Level 4 test and advanced in three subtests                                                                                                    | DCPS                       | All adult LEP<br>assessments must be                   |
| BEST Literacy<br>and Best Plus               | -BEST Plus: 507+, and<br>-BEST Literacy: 76+                                                                                                   | LAYCCA                     | administered within<br>12 months of the<br>audit date. |
| CASAS and<br>Placement Test<br>Scoring Sheet | -CASAS: Reading/listening test<br>scale score above 235 and writing<br>test scale score above 260<br>-Placement Test: Total score<br>equals 60 | Briya                      |                                                        |
| TEAAL                                        | Based on Carlos Rosario's criteria.                                                                                                    | Carlos<br>Rosario          |                                                        |

#### The Auditor Review Process

- Verify that the documentation submitted
  - a) is complete
  - b) represents the correct student
  - c) is current
- Ensure that the student took assessment in acceptable grade
- Verify that the assessment score qualifies the student, as LEP.

Check for all required elements

Compare student identifiers • provided by school to those in original file by OSSE

Compare date assessment administered to dates permitted

Compare grade on assessment to acceptable grade levels

Compare the student's proficiency level to the proficiency threshold for the given assessment. Check adjusted scoring when necessary.

# LEP Assessment Documentation Non-Examples

These are some examples from documentation submitted in the past audits, not an exhaustive list

IDEA PROFICIENCY TESTS

### Example 1

#### Is anything missing from this list of required elements?

- Student's first name
- Student's last name
- Most records should also have USI, but this is not necessarily required
- Student's date of birth
- Student's grade level on the assessment date
- Date when student was assessed

### Ballard Tighe

#### **Insufficient Documentation**

# Pre-IPT' ORAL TEST

| Ages 3–5                                              |
|-------------------------------------------------------|
| English                                               |
| Fourth Edition                                        |
| ID: 123456                                            |
| Name: Manual Jones                                    |
| Teacher: Ms. Johnson                                  |
| Grade: PK3                                            |
| School: Perspectives PCS                              |
| District:                                             |
| Test Date:                                            |
| Data of Rider A/6/2010                                |
|                                                       |
| Country of Birth:                                     |
| Gender: Æferole 🗆 Mole                                |
| Ethnicity:                                            |
| Primary Language: Spanish                             |
| 🗆 Economically Discolutantoged 🖂 Disability 🖂 Nigrant |
| IPT Oral Score Level: W/ DB DC DD DE                  |
| IPT Oral Designation: WINS DIES DES                   |
| IPT Oral Proficiency: Maximum untriving               |
| Niterative Tabletoned a Heard                         |

Aurelia Horton

### Example 2

#### Is anything missing from this list of required elements?

- Student's first name
- Student's last name
- Most records should also have USI, but this is not necessarily required
- Student's date of birth
- Student's grade level on the assessment date
- Date when student was assessed

#### Insufficient Documentation

#### Grades 1-2 W-APT™ Scoring Sheet

for Listening and Reading

| Listening Test       |            |                 |                         |              |                      | Reading Test |            |                |                   |                                                                                                    |                          |  |
|----------------------|------------|-----------------|-------------------------|--------------|----------------------|--------------|------------|----------------|-------------------|----------------------------------------------------------------------------------------------------|--------------------------|--|
| Part                 | #          | Key             | Score<br>(1 or 0)       | Criter       | rion for<br>coment   | Part         | #          | Кеу            | Score<br>(1 or 0) | Criter<br>Advar                                                                                                    | rion for<br>coment       |  |
|                      | 1          | A               |                         |              |                      |              | S          | в              | n/a               |                                                                                                    |                          |  |
| A                    | 2          | В               |                         | N 2 or mo    | are correct,         | 1            | 1          | A              | 0                 | If 2 or more com                                                                                                    | ve correct.              |  |
|                      | 3          | C               |                         | B others     | continue with Part   |              | 2          | C              |                   | continue                                                                                                    | with Part                |  |
|                      | Tot<br>Pa  | al for<br>Int A | 3                       | Reading, Par |                      | l î          | 3<br>Tota  | B<br>al for    | 0                 | B, alherv<br>Writir                                                                                                    | vise skip to<br>vg Test. |  |
|                      | 4          | C               |                         |              |                      |              | Pa         | rt A           | 2                 |                                                                                                    |                          |  |
| 1 1                  | 5          | B               | 0                       | N'S or my    | ine coment           |              | S          | A              | n/a               | If 2 or more correct                                                                                                    |                          |  |
|                      | 6          | A               |                         | continue     | with Part            |              | 4          | A              | 0                 |                                                                                                    | ore correct.             |  |
| в                    | 7          | A               | A C, otherwise s        | vise skip to | 8                    | 5            | В          | 0 00           | continue          | continue with Part                                                                                                    |                          |  |
|                      | Tot        | al for          | -                       | Reading      | g, Part A.           | l -          | 6          | С              | 0                 | C, otherwise skip to<br>Writing Test.                                                                                                    |                          |  |
|                      | Pa         | rt B            | 3                       |              |                      |              | Tota<br>Pa | al for<br>rt B | 0                 |                                                                                                    |                          |  |
|                      | 8          | A               |                         | 11.2 or my   | transce and          |              | 7          | B              |                   | Contraction of the local division of the local division of the loc |                          |  |
|                      | 9          | C               |                         | continue     | with Part            | 1            | 8          | -              |                   | If 2 or more correct,<br>continue with Part<br>D, otherwise skip to<br>Writing Test.                                                                                                    |                          |  |
| с.                   | 10         | В               | 15. Turner of           | D, otherw    | rise skip to         | c            | 0          | B              |                   |                                                                                                    |                          |  |
|                      | Tot<br>Pa  | al for<br>rt C  | 1                       | Reading      | g, Part A.           | Ĩ            | Tota       | al for         | 1000              |                                                                                                    |                          |  |
|                      | 11         | C               |                         |              |                      | <u> </u>     | 10         |                | 21. 21. 12        |                                                                                                    |                          |  |
|                      | 12         | C               |                         | If 2 of mo   | web Dad              | 1            | 10         |                |                   | 1/ 2 or m                                                                                                    | toanco avc               |  |
| D                    | 13         | B               |                         | E, otherw    | ise skip to          | 1            | 11         | <u>-</u>       |                   | continue                                                                                                    | with Part                |  |
|                      | Tota<br>Pa | al for<br>rt D  | 2013                    | Reading      | g, Part A.           | ľ            | Tota       | il for         | 1995.SI           | E, atherv<br>Writir                                                                                                    | vise skip to<br>1g Test. |  |
|                      | 14         | В               |                         | Raw Score    |                      | $\vdash$     | 12         | D              | 49A - 104 - Ar 18 | Paul                                                                                                    | Bears                    |  |
|                      | 15         | A               |                         | Convers      | ion Table            | 10           | - B        |                | Convers           | sion Table                                                                                                    |                          |  |
| E                    | 16         | C               |                         | is:          | is:                  | SC F         | 14         | 2              |                   | If Total                                                                                                    | Then PL                  |  |
|                      | Tota       | al for          | - 665                   | 0-7          | 21 1 8               | -            | 15         |                | 5410 D 01928      | is:                                                                                                    | ls:                      |  |
|                      | Pa         | Part E          |                         | 8-9          | 2                    | 1            | Part E     |                | N.YUM             | 9.10                                                                                                    | 1                        |  |
| Т                    | TOTAL FOR  |                 |                         | 10 - 11      | 3                    | Terry        | Top D      |                | 0                 | 11-12                                                                                                    | 3                        |  |
| L                    | LISTENING  |                 |                         | 12           | 4                    | TOTAL        | FOR R      | EADING         | ×                 | 13                                                                                                    | 4                        |  |
| LISTENING PL         |            |                 | 1                       | 13-14        | - 6                  | R            | READING PL |                | 1                 | 14                                                                                                    | 5                        |  |
| Determine from table |            |                 | mine from table 15-16 6 |              | Determine from table |              |            | 127 139        | - 15 -            | 6                                                                                                    |                          |  |

|                 | Co  | mposite Proficiency L | evels (C | PLs)              |
|-----------------|-----|-----------------------|----------|-------------------|
| LITERACY        |     | ORAL                  |          | OVERALL           |
| Reading PL × .5 |     | Speaking PL_5_ × .5   |          | Literacy CPL * .7 |
| Writing PL×.5   |     | Listening PL_/_ × .5  |          | Oral CPL × .3     |
| Literacy CPL    | 1.0 | Oral CPL              | 3.0      | Overall CPL       |

|                                   | Adjı | usted CPLs (adjusted          | l for grad | e level)                         |       |
|-----------------------------------|------|-------------------------------|------------|----------------------------------|-------|
| Adjusted Literacy CPL<br>See p. 3 | 1    | Adjusted Oral CPL<br>See p. 3 | 3          | Adjusted Overall CPL<br>See p. 3 | 26'.6 |

#### Example 3

#### Score above proficiency threshold

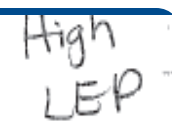

#### Is anything missing from this list of required elements?

- Student's first name
- Student's last name
- Most records should also have USI, but this is not necessarily required
- Student's date of birth
- Student's grade level on the assessment date
- Date when student was assessed

|                                                                                          |                                   |       | g Sheet                                                     |                                                                          |                      |                                               |                                        |  |  |
|------------------------------------------------------------------------------------------|-----------------------------------|-------|-------------------------------------------------------------|--------------------------------------------------------------------------|----------------------|-----------------------------------------------|----------------------------------------|--|--|
| 8/5/2015<br>ate:<br>istrict/School: <u>Redskins Prep</u><br>tudent ID: <u>4567887654</u> |                                   |       | First Name: Jaime<br>Last Name: Avalos<br>D.O.B.: 7/31/2010 |                                                                          |                      | Home Language: Spanish<br>Test Administrator: |                                        |  |  |
| Listeni                                                                                  | ing and Spea                      | iking |                                                             |                                                                          | Readi                | ng                                            | Writing                                |  |  |
| Raw Score                                                                                | aw Score<br>NTER TOTAL CORRECT 20 |       | Raw Score<br>(ENTER TOTA<br>FROM SCORE                      | L CORRECT<br>NG SHEET)                                                   | 7                    |                                               | 4                                      |  |  |
| Oral Proficiel                                                                           | Inter score USING                 |       |                                                             | Skills Description<br>(EN ER DESCRIPTION FROM<br>CONVERSION TABLE BELOW) |                      | igni ZB                                       | can copy<br>letters                    |  |  |
| Listen                                                                                   | ing and Spea                      | king  | Pa                                                          | ading Conversi                                                           | on Table             | W                                             | riting Conversion Table                |  |  |
| Co                                                                                       | Conversion Table                  |       |                                                             | Chille                                                                   | Description Raw Scol |                                               | Skills Description                     |  |  |
| Raw Score                                                                                | Oral Proficiency Score            |       | Raw Score                                                   | No demonstrable ability                                                  |                      | 0-3                                           | No ability                             |  |  |
| 010                                                                                      | Low                               |       | 0-2                                                         | No demonstrative comp                                                    |                      | 4-7                                           | Can copy letters                       |  |  |
| 11-18                                                                                    | Mid                               |       | 3-6                                                         | other                                                                    |                      |                                               | Can complete simple words with initial |  |  |
| 1928                                                                                     | High                              |       | 6-10                                                        | Can recognize letters                                                    |                      | 8–11                                          | letter                                 |  |  |
| 20.30                                                                                    | ap. 20 Exceptional                |       | 44.42                                                       | Can recognize words                                                      |                      | 12-14                                         | Can write simple words                 |  |  |
| 25-50                                                                                    | 29-30 EXCeptor M                  |       |                                                             | Carried simple observe                                                   |                      | 15-16                                         | Can write simple phrases               |  |  |
|                                                                                          |                                   |       | 13                                                          | Can read simple prirases                                                 |                      | 47.40                                         | Can write simple sentences             |  |  |
|                                                                                          |                                   |       | 14-15                                                       | Can read simple sentences                                                |                      | 1/-18                                         | Cell Wills ample contention            |  |  |

It is Important to note that a student performing at a specific raw score (for example, a 10) can perform the corresponding skills (Can recognize letters) as well as all skills associated with lower raw scores. (Can match simple pictures to each other).

It is important to note that a student provided a specific raw score can parform the corresponding skills at that level, as well as all skills associated with lower raw scores. For example, a student rocelving a raw score of 11 can perform the skill indicator appropriate for that score (e.g., "Can complete simple words with initial letter") and the skills associated with lower scores (e.g., "Can copy latters")

#### **Other Important Details**

- Students enrolled as of October 5, but identified as LEP after October 5, 2015 will not be included in the audit. Schools must submit appeals to have these students counted as LEP
- Students who were not enrolled as of October 5, 2015 are not eligible for the UPSFF LEP/NEP funding supplement.
- It is possible for a student to return to LEP status during their two years of ELL Monitoring after exiting LEP Status. LEAs seeking LEP funding for students who returned to LEP status must appeal to have their students added to their LEP rosters and submit the following:
  - An explanation of the LEAs plan for making determinations to return a student to ESL services and LEP status (signed by the Head of LEA);
  - Any supporting documenting in accordance with the plan for these students (e.g. if PARCC scores to support this decision, submit the Reading and/or composition DC CAS scores for these students); AND
  - The results of the OSSE approved LEP screener for each student in accordance with the guidelines detailed in the Enrollment Audit Handbook

# Questions?

Please contact <u>osse.enrollmentaudit@dc.gov</u> if you have any further questions or need additional support.

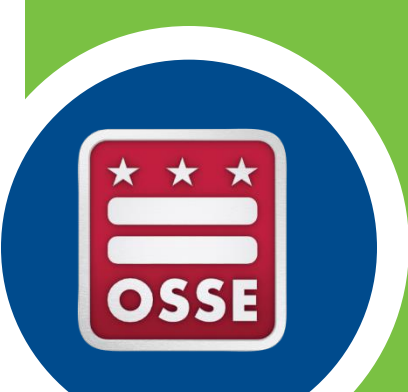